# 의약업소 인터넷 자율점검 실시 매뉴얼(강동구) (PC/모바일)

(1) (PC, 모바일)

강동구 보건소 홈페이지(www.gangdong.go.kr/health) $\rightarrow$  (우측하단)<u>인터넷</u> 자율점검 클릭

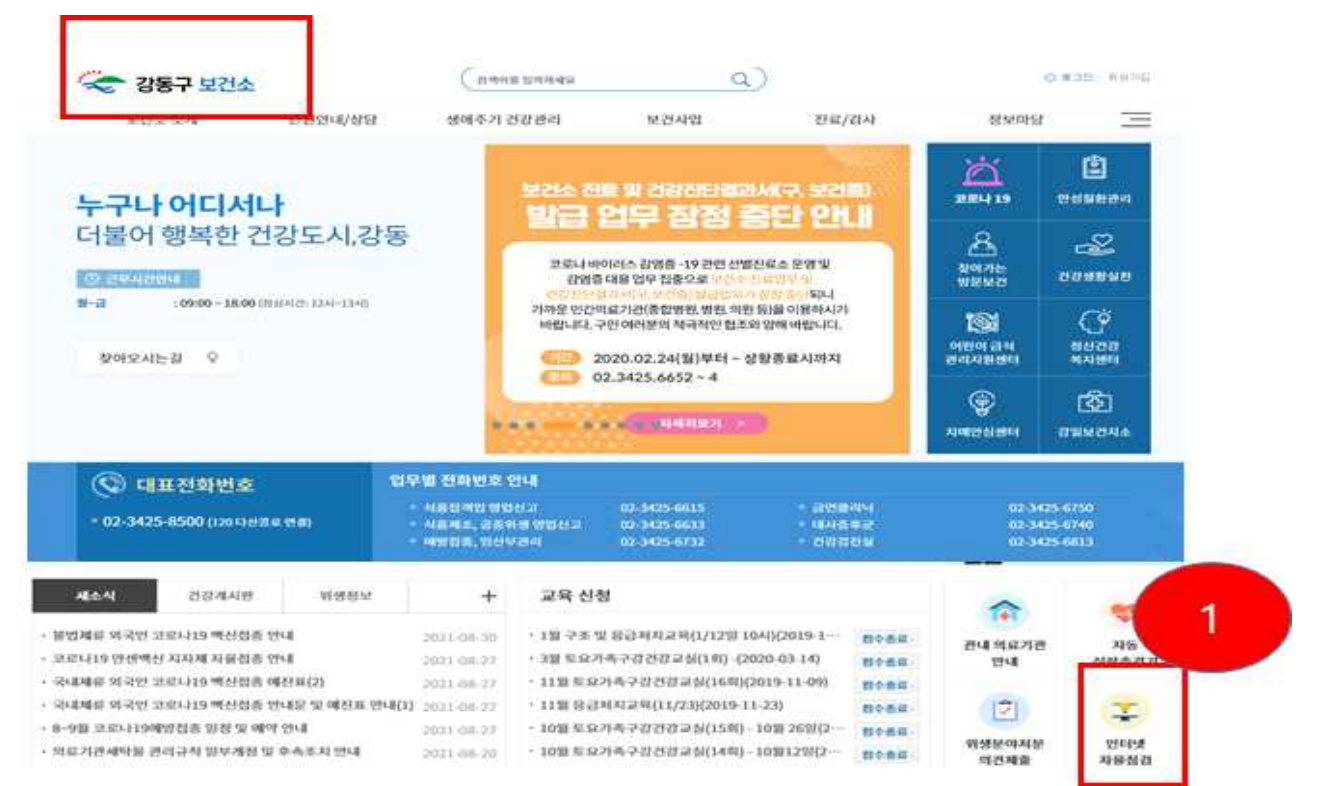

## (2) (인터넷 자율점검 메뉴) '<u>의약업소'</u> 메뉴 클릭

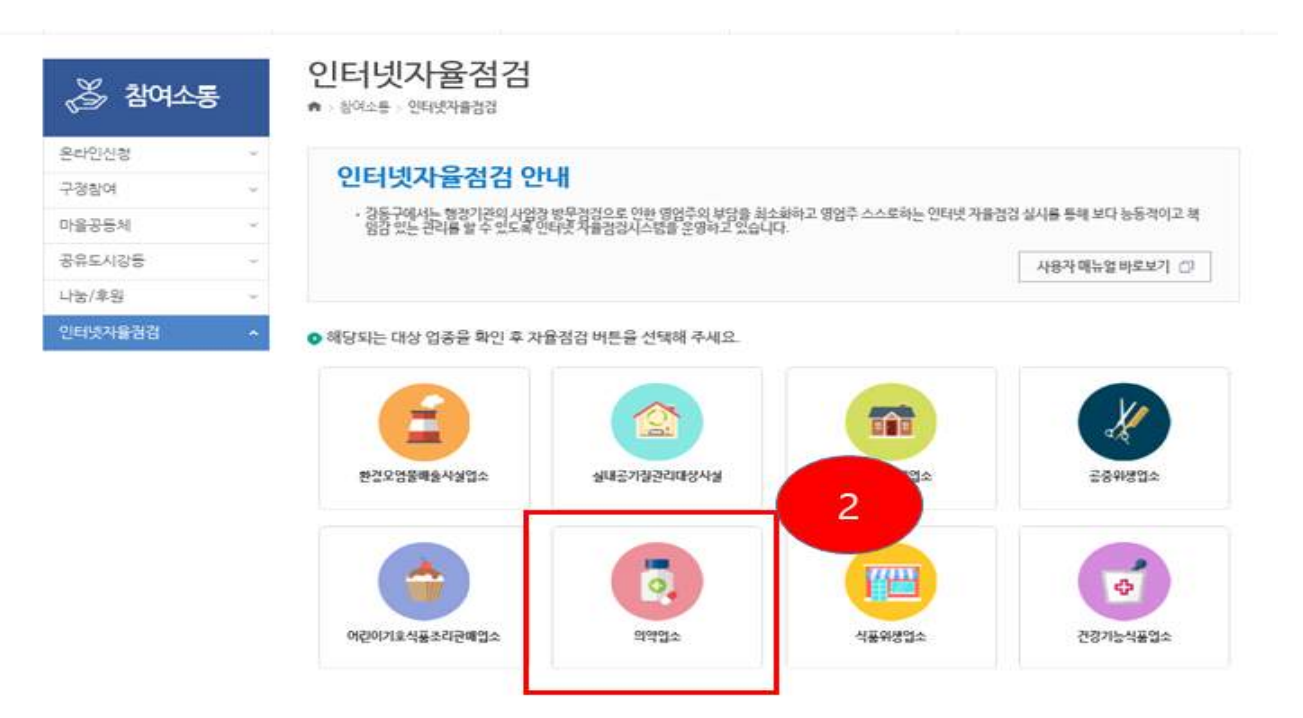

### (3) '<u>대표자 성명</u>' 및 '<u>생년월일(6자리)</u>' 입력→ '<u>로그인</u>' 클릭 ※ 법인인 안전상비의약품 판매자 : 대표자 성명(법인명 기재) 및 사업자번호 기재

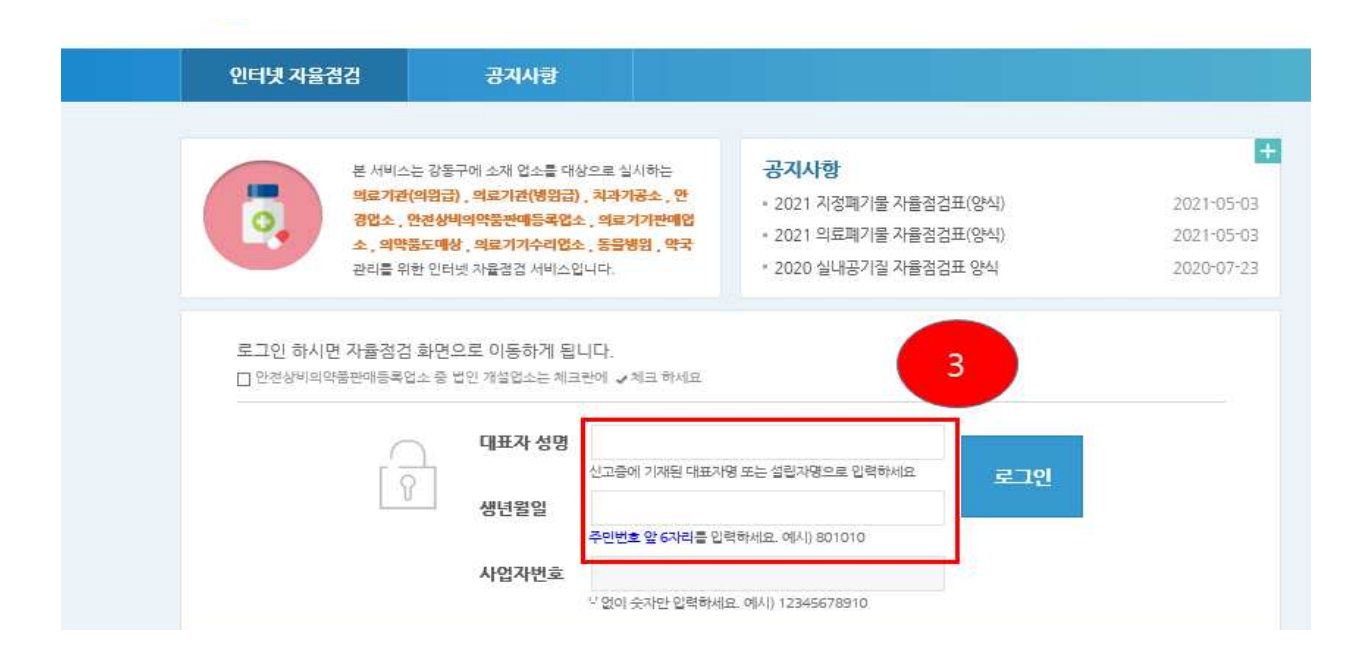

#### (4~5) <u>업종 선택</u> → '<u>자율점검 시작</u>' 클릭

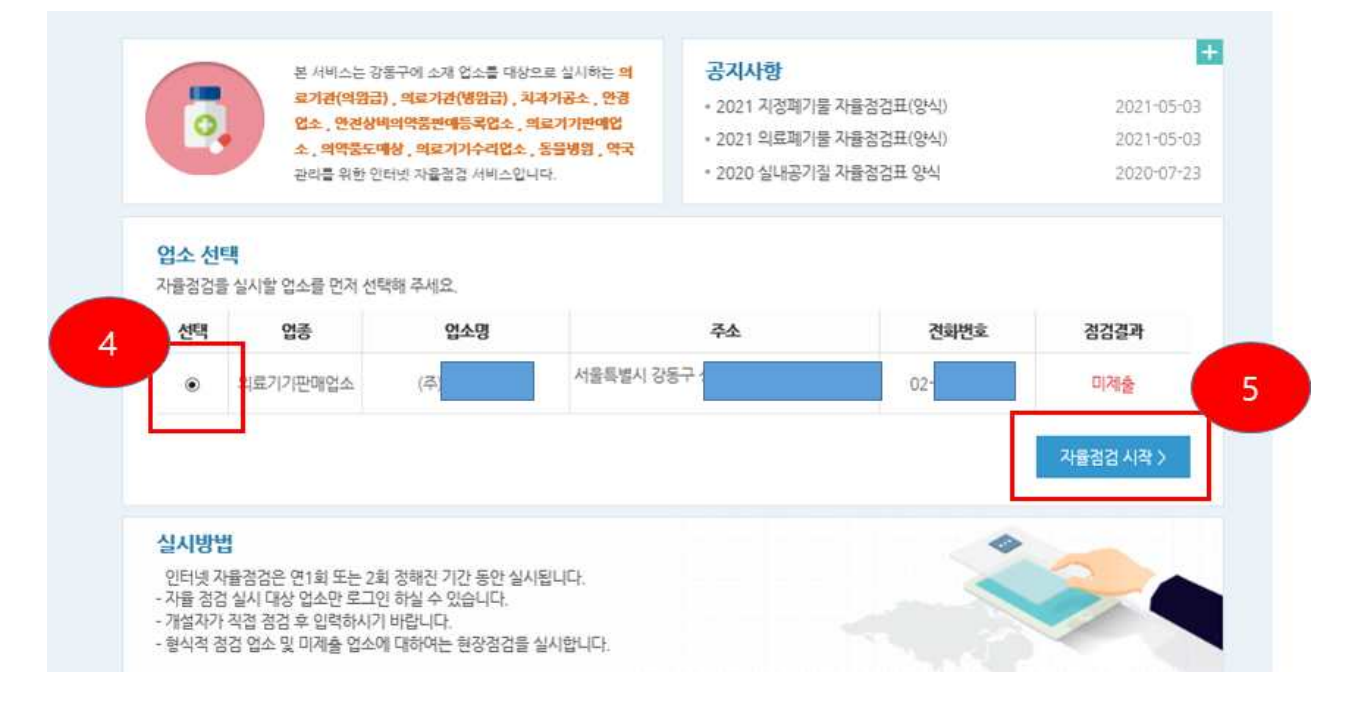

#### (6~7) 업소 등록사항 확인 $\rightarrow$ 점검항목 체크 $\rightarrow$ '<u>제출'</u> 클릭 $\rightarrow$ <u>'화면 인쇄</u>' 클릭

#### (출력한 자율점검표 업소에 보관)